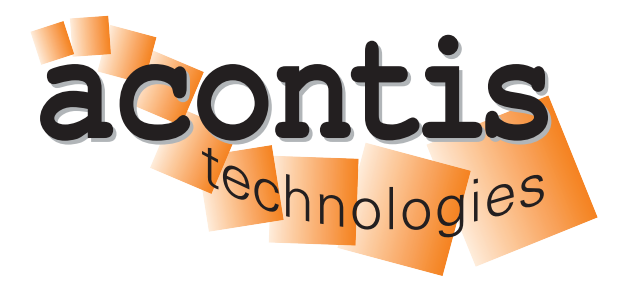

acontis technologies GmbH

SOFTWARE

# Hypervisor-RTOS-32-Remote-Debug-Guide

acontis Real-time Hypervisor and RTOS-32 Remote Debug

Version 8.x

Edition: November 21, 2023

#### © Copyright acontis technologies GmbH

Neither this document nor excerpts therefrom may be reproduced, transmitted, or conveyed to third parties by any means whatever without the express permission of the publisher. At the time of publication, the functions described in this document and those implemented in the corresponding hardware and/or software were carefully verified; nonetheless, for technical reasons, it cannot be guaranteed that no discrepancies exist. This document will be regularly examined so that corrections can be made in subsequent editions. Note: Although a product may include undocumented features, such features are not considered to be part of the product, and their functionality is therefore not subject to any form of support or guarantee.

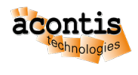

# **Table of Contents**

| 1 | Step by Step Hypervisor Host and RTOS-32 Configuration with System Manager and |    |  |  |  |  |  |
|---|--------------------------------------------------------------------------------|----|--|--|--|--|--|
|   | Shell Scripts                                                                  | 4  |  |  |  |  |  |
|   | 1.1 Introduction                                                               | 4  |  |  |  |  |  |
|   | 1.2 Default values:                                                            | 4  |  |  |  |  |  |
|   | 1.3 Prerequisites                                                              | 4  |  |  |  |  |  |
| 2 | Part A - Development PC Configuration                                          | 5  |  |  |  |  |  |
| 3 | Part B - Hypervisor Host Configuration                                         | 10 |  |  |  |  |  |
| 4 | Part C - guest folder                                                          | 11 |  |  |  |  |  |
|   | 4.1 Recommended                                                                | 11 |  |  |  |  |  |
|   | 4.2 Copy the Debug Monitor                                                     | 12 |  |  |  |  |  |
|   | 4.3 Visual Studio Project Settings                                             | 13 |  |  |  |  |  |
| 5 | Part D - Hypervisor Host Configuration                                         | 15 |  |  |  |  |  |
| 6 | Part E - Development Host Configuration                                        | 17 |  |  |  |  |  |
| 7 | Important hints 18                                                             |    |  |  |  |  |  |

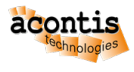

# 1 Step by Step Hypervisor Host and RTOS-32 Configuration with System Manager and Shell Scripts

# **1.1 Introduction**

It is recommended to carry out the steps in *the order described* so that you get the remote debugging running. Steps, which are marked with <optional>, can be skipped.

**Important:** The steps are grouped in parts **A-E** over Hypervisor Host and RTOS-32. Each part **depends** on the previous part!

On the development PC our classic EC-Win(RTOS-32) is used. On the Hypervisor Host the steps must be done by the shell and/or supplied shell scripts.

#### 1.2 Default values:

This tutorial assumes the following default values. Adjust it accordinly to your needs on the places of occurence.

- \$Target\_HV\_IP\$ = 172.17.10.53 IP address of Hypervisor Host network adapter and the bridge.
- \$Target\_IP\$ = 172.17.10.5 Remote IP address of the RTOS part.
- \\172.17.10.53\debug Default network share (adjust share name 'debug' at /etc/ samba/smb.conf if needed)
- enp2s0 default name of the Hypervisor Host network adapter.

# **1.3 Prerequisites**

- EC-Win(RTOS-32) 7.1 or newer
- acontis Hypervisor package
- Development PC
- Hypervisor Host (PC/IPC)
- Visual Studio (2005-2019) with C/C++ workload

**On Development PC:** Visual Studio + EC-Win(RTOS-32)

On Hypervisor Host (PC/IPC): installed acontis Hypervisor package

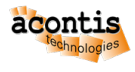

# 2 Part A - Development PC Configuration

• Start the System Manager

Hint: If it's the first launch of the System Manager a dialog to enter a workspace directory opens.

• Select My Computer node on the tree view and add a RTOS to the configuration.

| → System Manager V5.2 Build 1 (64-Bit Editior                                                                                                    | n) - [C:\Users\rte\AppData\Roam     | ing\acontis_tech                                                                                                    | nologies\workspaces\HvDebugRemote]                                 | -      |         | ×      |
|----------------------------------------------------------------------------------------------------|-------------------------------------|----------------------------------------------------------------------------------------------------|--------------------------------------------------------------------|--------|---------|--------|
| <u>File View C</u> onfiguration <u>R</u>                                                                                                    | Sun <u>H</u> elp                    |                                                                                                    |                                                                    |        |         |        |
| 🔫 🌫 🖉 🖌 🛹 🖉                                                                                                    | 🗮 🚮  🔘                              | and the second second sec | \$                                                                 |        |         | ÷      |
| My Computer      Global Settings     CPU Assignment     Realtime Optimizations     EtherCAT Compatible Devices     Files     Memory Mapped Files     Memory Areas | My Con<br>Add a RTOS                | nputer<br>first.                                                                                                    |                                                                    |        |         |        |
| Show EtherCAT Devices Only                                                                                                    | TOS Stopped 🛛 🕜 <u>Real-time cl</u> | neck                                                                                                    | Workspace C:\Users\rte\AppData\Roaming\acontis technologies\worksp | aces\H | /DebugF | Remote |

Fig. 2.1: Select Rtos in SysMgr.

• Select the Application node of the RTOS #1 section and push the Create New Application Project (Debug Only) button.

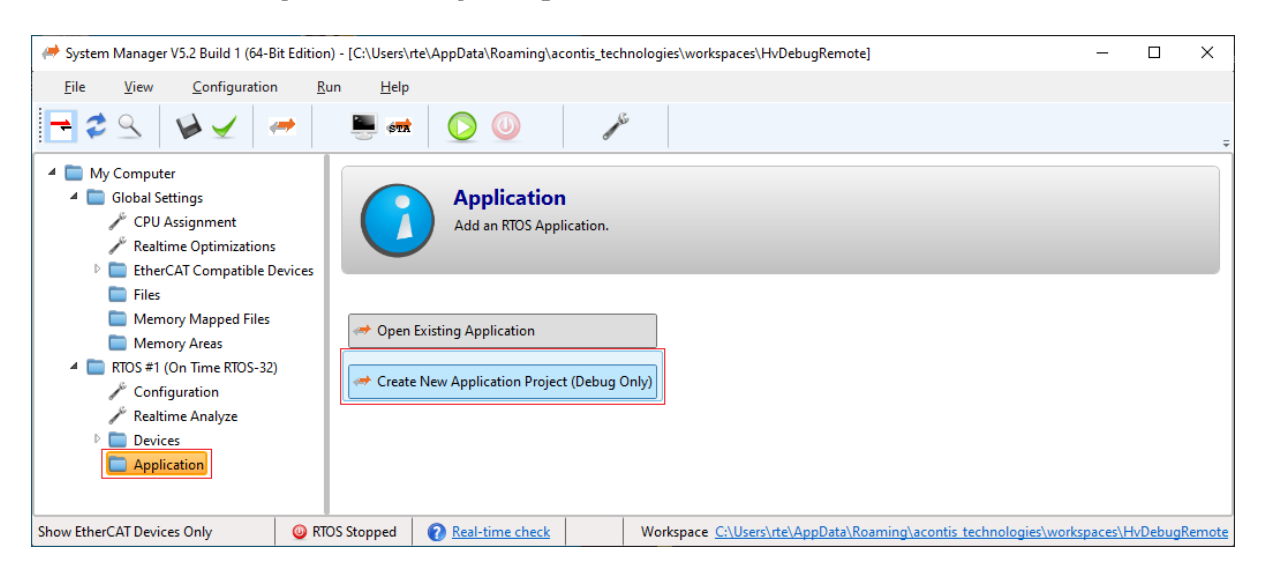

Fig. 2.2: Select source application in SysMgr.

• Select for ex. RealtimeDemo and push OK button.

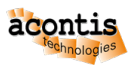

| Add New Realtime Application | -                                                    |        | × |
|------------------------------|------------------------------------------------------|--------|---|
| New Project                  |                                                      |        |   |
| Select Project Template      |                                                      |        |   |
| ECMasterDemo *               | ]                                                    |        |   |
| ECMasterDemo                 | )                                                    |        |   |
| ECWinDemo                    |                                                      |        |   |
| EcMasterDemoMotion           |                                                      |        |   |
| ECMasterDemoSyncSm           |                                                      |        |   |
| ECMasterDemoDc               | hnologies\workspaces\HvDebugRemote\projects\ECMaster | Browse |   |
| RTOS-32Demo                  |                                                      |        |   |
| RealtimeDemo                 |                                                      |        |   |
| EmptyProject                 | K Cancel                                             |        |   |
| ShmDemo                      | Curren                                               |        |   |
| EventDemo                    |                                                      |        |   |

Fig. 2.3: Select for ex. RealtimeDemo as source application in SysMgr.

• Scroll to <Development | Debugging> section and push the Settings button.

| Asystem Manager V5.2 Build 1 (64-Bit Edition) - [C:\Users\rte\AppData\Roaming\acontis_technologies\workspaces\HvDebugRemote] — |                                                                                                    |  |  |  |  |  |  |
|----------------------------------------------------------------------------------------------------|----------------------------------------------------------------------------------------------------|--|--|--|--|--|--|
| <u>F</u> ile <u>V</u> iew <u>C</u> onfiguration <u>R</u> i                                                                     | un <u>H</u> elp                                                                                                    |  |  |  |  |  |  |
| 🔫 😂 🛛 🖉 🛩 🛹                                                                                                    | 💻 ent 🜔 🥥 🎤                                                                                                    |  |  |  |  |  |  |
| <ul> <li>My Computer</li> <li>Global Settings</li> </ul>                                                                       | RealtimeDemo Image (Debug)                                                                                                    |  |  |  |  |  |  |
| CPU Assignment                                                                                                    | General                                                                                                    |  |  |  |  |  |  |
| <ul> <li>Realtime Optimizations</li> <li>EtherCAT Compatible Devices</li> <li>Files</li> </ul>                                 | <b>OS Image</b> C:\Users\rte\AppData\Roaming\acontis_technologies\workspaces\HvDebugRemote\projects\monvmf\monvmf.bin                                                                                                    |  |  |  |  |  |  |
| Memory Mapped Files Memory Areas                                                                                               | Development                                                                                                    |  |  |  |  |  |  |
| 🔺 🛅 RTOS #1 (On Time RTOS-32)                                                                                                  | $\label{eq:project-Folder-C:Users\relation} Project Folder-C:\Users\relation-C:Users\relation-C:Users\relat$ |  |  |  |  |  |  |
| J Configuration                                                                                                    | Open Project with Visual Studio                                                                                                    |  |  |  |  |  |  |
| 🎤 Realtime Analyze                                                                                                    |                                                                                                    |  |  |  |  |  |  |
| Devices                                                                                                    | Debugging Debugging 192.168.157.2 Settings Test Connection                                                                                                    |  |  |  |  |  |  |
| Application                                                                                                    | Contraction of the second second seco |  |  |  |  |  |  |
| Show EtherCAT Devices Only 🥥 RT                                                                                                | OS Stopped 🕜 Real-time check Workspace C:\Users\rte\AppData\Roaming\acontis technologies\workspaces\HvDebugRemo                                                                                                    |  |  |  |  |  |  |

Fig. 2.4: Select debugging settings.

• Edit DEBUG Connection Settings dialog will pop up.

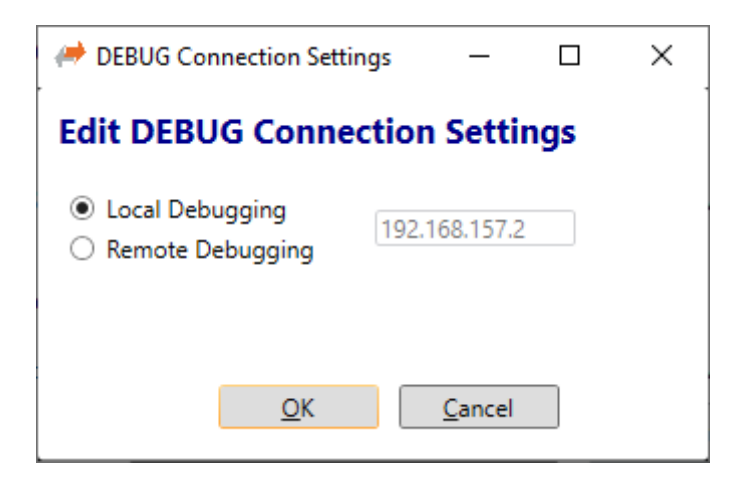

Fig. 2.5: Debugging settings dialog.

• Select Remote Debugging and enter the IP address of the Hypervisor Host. Please note, this IP address must **not be** in use by other computers in your network and it has to fit into your company's IP environment. You may have to ask your System Administrator to get a free IP address for that purpose. Both, Hypervisor Host and Development PC *must be* in the **same** network. In following steps this IP address will be called \$Target-IP\$

| Arr DEBUG Connection Settings -                                                    | × |
|------------------------------------------------------------------------------------|---|
| Edit DEBUG Connection Settings                                                     |   |
| <ul> <li>Local Debugging</li> <li>Remote Debugging</li> <li>172.17.10.5</li> </ul> |   |
| <u>O</u> K <u>C</u> ancel                                                          |   |

Fig. 2.6: Debugging settings dialog. Remote IP entered.

- Push the OK button.
- Check if remote debugging and changed \$Target-IP\$ has been saved.

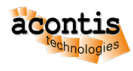

| 🛹 System Manager V5.2 Build 1 (64-Bit Edition                  | n) - [C:\Users\rte\AppData\Roaming\acontis_technologies\workspaces\HvDebugRemote] - 🛛 🗙                         |
|----------------------------------------------------------------|----------------------------------------------------------------------------------------------------|
| <u>File View Configuration Re</u>                              | un <u>H</u> elp                                                                                                 |
| 🔫 😂 🖉 🖌 🦰                                                      | 💻 🚮 🜔 🕛 🎽                                                                                                    |
| <ul> <li>My Computer</li> <li>Global Settings</li> </ul>       | RealtimeDemo Image (Debug)                                                                                      |
| P CPU Assignment Realtime Optimizations                        | General                                                                                                    |
| <ul> <li>EtherCAT Compatible Devices</li> <li>Eiles</li> </ul> | OS Image C:\Users\rte\AppData\Roaming\acontis_technologies\workspaces\HvDebugRemote\projects\monvmf\monvmf.     |
| Memory Mapped Files                                            | Development                                                                                                    |
| 4 E RTOS #1 (On Time RTOS-32)                                  | Project Folder C:\Users\rte\AppData\Roaming\acontis_technologies\workspaces\HvDebugRemote\projects\RealtimeDemo |
| <ul> <li>Configuration</li> <li>Realtime Analyze</li> </ul>    | Open Project with Visual Studio   Create Project Shortcut                                                       |
| <ul> <li>Devices</li> <li>Application</li> </ul>               | Debugging         Local Debugging         172.17.10.5         Settings         Test Connection                  |
| RealtimeDemo                                                   |                                                                                                    |
| Show EtherCAT Devices Only                                     | OS Stopped Real-time check Workspace C:\Users\rte\AppData\Roaming\acontis technologies\workspaces\HvDebugRemot  |

Fig. 2.7: Debugging settings changed to remote IP.

• Push Open Project with Visual Studio button.

| 🥔 System Manager V5.2 Build 1 (64-Bit Editio                                                                            | System Manager V5.2 Build 1 (64-Bit Edition) - [C:\Users\rte\AppData\Roaming\acontis_technologies\workspaces\HvDebugRemote] |                                                            |                       |                                                         |                  |                  |        |  |  |
|----------------------------------------------------------------------------------------------------|----------------------------------------------------------------------------------------------------|------------------------------------------------------------|-----------------------|---------------------------------------------------------|------------------|------------------|--------|--|--|
| <u>F</u> ile <u>V</u> iew <u>C</u> onfiguration <u>F</u>                                                                | <u>un H</u> elp                                                                                                    |                                                            |                       |                                                         |                  |                  |        |  |  |
| 🔫 🍣 🖳 🛛 🖗 🖌 🥐                                                                                                    | 🚬 🚮 🜔                                                                                                    | U she                                                      |                       |                                                         |                  |                  | ÷      |  |  |
| <ul> <li>My Computer</li> <li>Global Settings</li> </ul>                                                                | RealtimeDemo I                                                                                                    | mage (Debug)                                               |                       |                                                         |                  |                  |        |  |  |
| CPU Assignment Realtime Optimizations                                                                                   | General                                                                                                    |                                                            |                       |                                                         |                  |                  |        |  |  |
| EtherCAT Compatible Devices Files                                                                                       | OS Image C:\Users\rte\AppData\Roaming\acontis_technologies\workspaces\HvDebugRemote\projects\monvmf.bin                     |                                                            |                       |                                                         |                  |                  | oin    |  |  |
| Memory Mapped Files Memory Areas                                                                                        | Development                                                                                                    |                                                            |                       |                                                         |                  |                  |        |  |  |
| 🔺 🚞 RTOS #1 (On Time RTOS-32)                                                                                           | Project Folder                                                                                                    | C:\Users\rte\AppData\Ro                                    | oaming\acontis_t      | echnologies\workspaces\HvDebugRemote\pro                | jects\RealtimeDe | emo              |        |  |  |
| <ul> <li>Configuration</li> <li>Realtime Analyze</li> <li>Devices</li> <li>Application</li> <li>RealtimeDemo</li> </ul> | Debugging                                                                                                    | Open Project with     Local Debugging     Remote Debugging | Open project          | Create Project Shortcut<br>with Microsoft Visual Studio |                  |                  |        |  |  |
| Show EtherCAT Devices Only 🥥 R                                                                                          | IOS Stopped 🛛 🕜 <u>Real-t</u>                                                                                               | ime check                                                  | Workspace <u>C:\U</u> | sers\rte\AppData\Roaming\acontis technologi             | es\workspaces\H  | <u>lvDebug</u> F | Remote |  |  |

Fig. 2.8: Push button to open Visual Studio and automatically create the source project. Project will be created and all required settings are set.

• Adjust \$Target-IP\$ in generated Visual Studio Loader project.

Select the file Vmftarget.cfg in the *Visual Studio Loader* project and edit the setting COMPort Ethernet \$Target-IP\$.

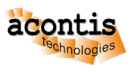

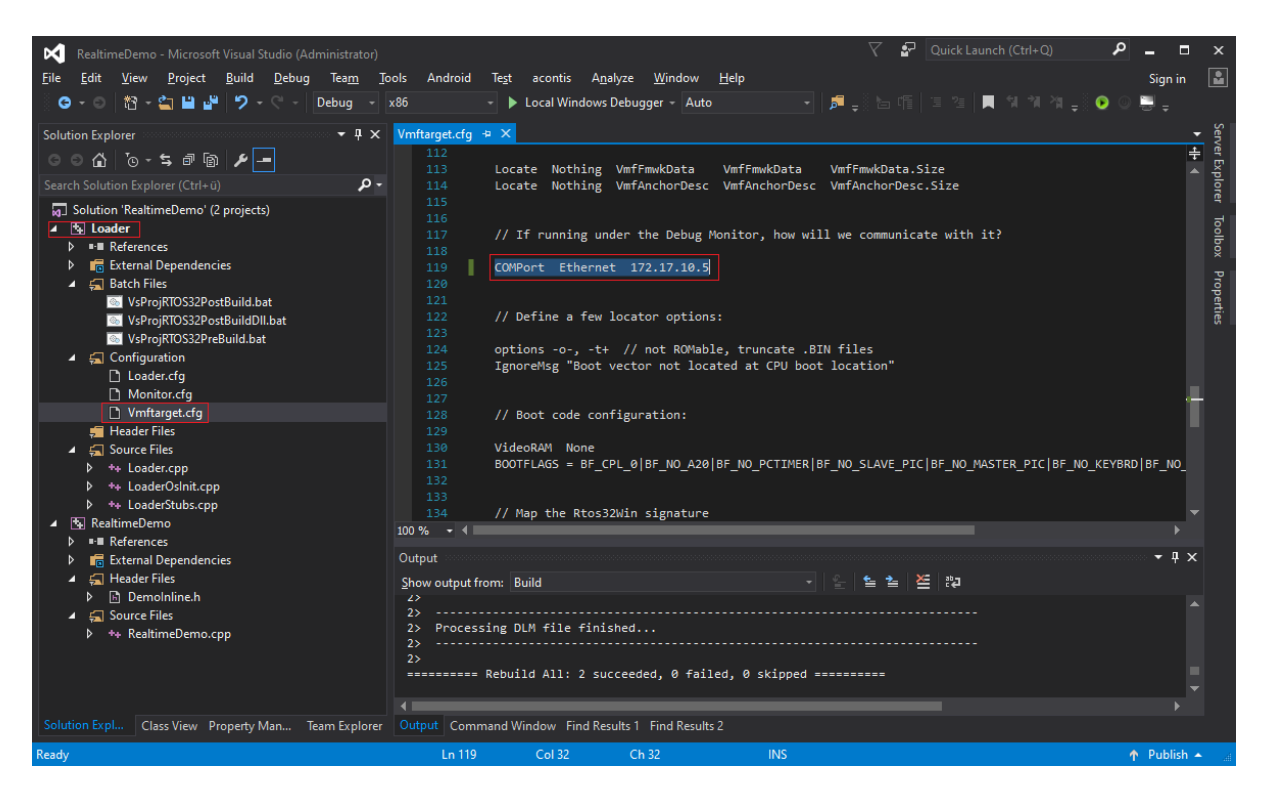

Fig. 2.9: Edit Visual Studio Loader project file Vmftarget.cfg.

• Press F7 to compile the project, if first time compiled. Otherwise a **rebuild all** (ALT + F7) is required!

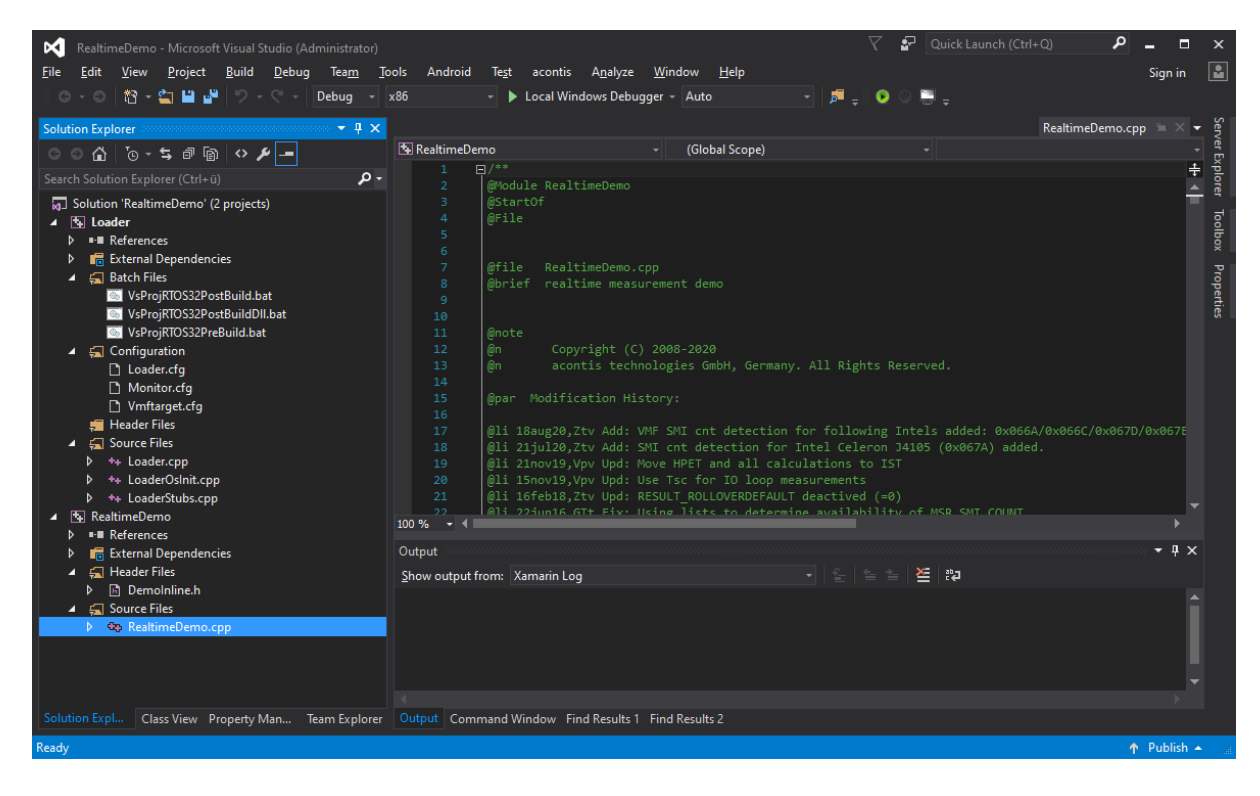

Fig. 2.10: Visual Studio contains the generated source project.

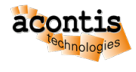

# **3 Part B - Hypervisor Host Configuration**

The following shell scripts are available on the Hypervisor Host to setup and establish a remote debug connection:

- command hv\_brvnetset *creates* a virtual network bridge on Hypervisor Host to forward debugger TCP/IP/UDP packets from LAN1 to the RTOS-32 VM. It is required to start this script if you need to perform *remote* debugging of a RTOS-32 app from another machine.
- command hv\_brvnetclr deletes bridge, after the RTOS-32 VM has been stopped.
- the /hv/config/brvnetconfig.sh file contains the configuration values for the bridge.

**Hint:** The configuration file /hv/config/brvnetconfig.sh must be adjusted, at least the \$IP\$ address needs to fit to the environment.

**Hint:** See chapter "Bridge virtual and physical network" in the Hypervisor Manual for details how to configure the bridge.

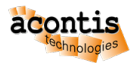

#### 4 Part C - guest folder

The debug monitor and the compiled debug files of the RTOS-32 project need to be available on the Hypervisor Host.

#### 4.1 Recommended

It is recommended to create a network share for the guest folder (e.g. /hv/guests/examples/ rtos-32 directory on the Hypervisor Host.

**Note:** Every time a DLM project is changed and rebuilt on the Development PC it is **required** to copy it into the Hypervisor Host again! Therefore it's recommended to use the network share as *output* directory of the *Visual Studio* project.

As the Hypervisor Host is based on XUBUNTU, a SMB server is needed to accomplish this.

The Hypervisor Host includes such SMB server (SAMBA), this server must be properly configured for this specific task.

**Hint:** The **default** user in this document is rtv. You may have to change this to your respective user. This user must also be a valid user on the Hypervisor Host. If it is missing, you may run the following command:

```
\ sudo adduser rtv
```

To create a file share which is accessible from a remote Windows computer, go to the SAMBA configuration file:

\$ sudo gedit /etc/samba/smb.conf

Add the following section to the end of the smb.conf file (if not yet available) and save:

```
[debug]
  comment = Remote debug
  path = /hv/guests/examples/rtos-32
  browseable = yes
  valid users = rtv
  guest ok = yes
  read only = no
```

Allow the user rtv to access the SAMBA share:

\$ sudo smbpasswd -a rtv

Restart the SAMBA service:

\$ sudo systemctl restart smbd.service nmbd.service

To check, if the share is active, try to access the SAMBA share from the Windows explorer. You may have to use the IP address of the hypervisor.

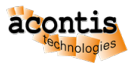

| → * ↑ ↓ > Network > | tp101 > debug |   | ې 5 🗸            | Search debug     |          |        |
|---------------------|---------------|---|------------------|------------------|----------|--------|
|                     |               | ^ | Name             | Date modified    | Туре     | Size   |
| Quick access        |               |   | Monvmf.bin       | 31/03/2021 08:55 | BIN File | 166 KE |
| Desktop             | A             |   | RealtimeDemo.dlm | 31/03/2021 08:55 | DLM File | 113 KE |
| 🕹 Downloads         | *             |   |                  |                  |          |        |
| Documents           | А.            |   |                  |                  |          |        |
| Pictures            | *             |   |                  |                  |          |        |

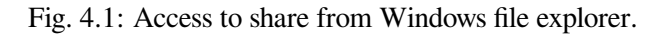

# 4.2 Copy the Debug Monitor

In the following, the IP address 172.17.10.53` is used for the Hypervisor Host computer. Copy the whole *Debug Monitor* directory <host>\%WORKSPACE%\projects\monvmf\\*.\* to \\172. 17.10.53\debug\\*.\* and override the existing files. Do not remove any existing folders!

| 📙 🛛 🚽 🗧 🛛 C:\Users\rte\AppData\Roaming\acontis_technologies\workspaces\HvDebugRemote\projects\monvmf |                                                                |                            |                    |                                                 |  |  |
|----------------------------------------------------------------------------------------------------|----------------------------------------------------------------|----------------------------|--------------------|-------------------------------------------------|--|--|
| Datei Start Freigeben Ansicht                                                                        |                                                                |                            |                    | ^ <b>?</b>                                      |  |  |
| An Schnellzugriff Kopieren Einfügen     Anschnellzugriff Zwischenablage                              | Verschieben nach - X Löschen -<br>Kopieren nach - Drganisieren | Neuer<br>Ordner<br>Neu Öff | ften               | uswählen<br>auswählen<br>ihl umkehren<br>wählen |  |  |
| ← → ▼ ↑ 🔜 « acontis_technologies → workspaces                                                        | > HvDebugRemote > projects > monvmf                            | 5 v                        |                    |                                                 |  |  |
| HvDebugRemote ^ N                                                                                    | ^<br>lame                                                      | Änderungsdatum             | Тур                | Größe                                           |  |  |
| apps                                                                                                 | monitor.cfg                                                    | 12.04.2021 09:27           | CFG-Datei          | 5 KB                                            |  |  |
| Config                                                                                               | Monvmf.bin                                                     | 28.04.2021 09:31           | BIN-Datei          | 166 KB                                          |  |  |
| projects                                                                                             | 🖪 Monvmf.exe                                                   | 12.04.2021 09:27           | Anwendung          | 184 KB                                          |  |  |
| ECMasterDemo                                                                                         | Monvmf.loc                                                     | 12.04.2021 09:29           | LOC-Datei          | 10 KB                                           |  |  |
| monvmf                                                                                               | Monvmf.map                                                     | 12.04.2021 09:26           | Linker Address Map | 22 KB                                           |  |  |
| RealtimeDemo                                                                                         | Monvmf.rtb                                                     | 28.04.2021 09:31           | RTB-Datei          | 163 KB                                          |  |  |
| RtFiles                                                                                              | rttarget.ini                                                   | 28.04.2021 09:31           | Konfigurationsein  | 2 KB                                            |  |  |
| shortcuts                                                                                            | vmftarget.cfg                                                  | 28.04.2021 09:31           | CFG-Datei          | 6 KB                                            |  |  |
|                                                                                                    |                                                                |                            |                    |                                                 |  |  |
|                                                                                                    |                                                                |                            |                    |                                                 |  |  |
|                                                                                                    |                                                                |                            |                    |                                                 |  |  |
| 8 Elemente   8 Elemente ausgewählt (553 KB)                                                          |                                                                |                            |                    |                                                 |  |  |

Fig. 4.2: Copy *Debug Monitor* directory.

Hint: Some of the files will be updated after rebuild of VS project.

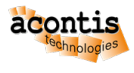

# 4.3 Visual Studio Project Settings

The following screenshot shows how to set the output directory to the Hypervisor Host with IP address 172.17.10.53 and the network share name debug. This setting is required for **both** projects within the Visual Studio solution (*Loader* as well as the *DLM/DLL* project).

Caution: Adjust the IP address accordingly to your needs.

| Loader Property Pages                                                                                                    |               |                                                                                                    |                                                                                                    |                                                                                                    |                                                                                                    |                    | ?            | ×              |
|----------------------------------------------------------------------------------------------------|---------------|----------------------------------------------------------------------------------------------------|----------------------------------------------------------------------------------------------------|----------------------------------------------------------------------------------------------------|----------------------------------------------------------------------------------------------------|--------------------|--------------|----------------|
| Configuration: Debug                                                                                                    |               | ~                                                                                                    | Platform:                                                                                                    | Active(Win32)                                                                                                    | ~                                                                                                    | Configuratio       | n Manag      | er             |
| <ul> <li>✓ Configuration Properties</li> <li>General</li> <li>Debugging</li> <li>VC++ Directories</li> <li>C/C++</li> <li>Linker</li> <li>Manifest Tool</li> <li>XML Document Generator</li> <li>Browse Information</li> <li>Build Events</li> <li>Custom Build Step</li> <li>Code Analysis</li> </ul> | ~<br>Ou<br>Sp | Genera<br>Target<br>Target<br>Interm<br>Target<br>Extensi<br>Build L<br>Platfor<br>Enable<br>Projec<br>Config<br>Use of<br>Charac<br>Comm<br>.NET Ta<br>Whole<br>Windo | al<br>Platform Verr<br>t Directory<br>ediate Direct<br>Name<br>Extension<br>ions to Delet<br>og File<br>m Toolset<br>Managed In<br>t Defaults<br>uration Type<br>MFC<br>ter Set<br>ion Languag<br>irget Framew<br>Program Op<br>ws Store App<br>rectory<br>relative path | sion<br>cory<br>e on Clean<br>cremental Build<br>e<br>e Runtime Support<br>vork Version<br>timization<br>o Support | Windows 8.1 \\172.17.10.53\debug\ \$(Configuration).\$(ProjectName)\ \$(ProjectName) .exe *.cdf;*.cache;*.obj;*.obj.enc;*.ilk;*.ipg \$(IntDir)\$(MSBuildProjectName).log Visual Studio 2015 (v140) No Application (.exe) Use Standard Windows Libraries No Common Language Runtime Sup No Whole Program Optimization No ectory; can include environment variable | db;*.iobj;*.resour | rces;*.tlb;' | ✓<br>*.tli;*.t |
|                                                                                                    |               |                                                                                                    |                                                                                                    |                                                                                                    | ОК                                                                                                    | Abbrechen          | Überneh      | men            |

Fig. 4.3: Visual Studio Loader Project Settings.

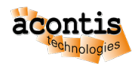

| RealtimeDemo Property                                                                                                    | Pages   |                                                                                                    |                                                                                                    |                                                                                                    | ?                                    | ×          |
|----------------------------------------------------------------------------------------------------|---------|----------------------------------------------------------------------------------------------------|----------------------------------------------------------------------------------------------------|----------------------------------------------------------------------------------------------------|--------------------------------------|------------|
| Configuration: Debug                                                                                                    | g       | ✓ Platform:                                                                                                    | Active(Win32)                                                                                                | ~                                                                                                    | Configuration Mana                   | ger        |
| <ul> <li>✓ Configuration Prop<br/>General<br/>Debugging<br/>VC++ Directorie</li> <li>▷ C/C++</li> <li>▷ Linker</li> <li>▷ Manifest Tool</li> <li>▷ XML Document</li> <li>▷ Browse Informa</li> <li>▷ Build Events</li> <li>▷ Custom Build S</li> <li>▷ Code Analysis</li> </ul> | perties | General<br>Target Platform<br>Target Platform Vers<br>Output Directory<br>Intermediate Direct<br>Target Name<br>Target Extension<br>Extensions to Delete<br>Build Log File<br>Platform Toolset<br>Enable Managed In<br><b>Project Defaults</b><br>Configuration Type<br>Use of MFC<br>Character Set<br>Common Language<br>.NET Target Framew<br>Whole Program Op<br>Windows Store App<br><b>tput Directory</b><br>ecifies a relative path | sion<br>ory<br>e on Clean<br>cremental Build<br>e Runtime Support<br>vork Version<br>timization<br>o Support | Windows         8.1         \\172.17.10.53\debug\         \$(Configuration).\$(ProjectName)\         \$(ProjectName)         .dll         *.cdf;*.cache;*.obj;*.obj.enc;*.ilk;*.ipd         \$(IntDir)\$(MSBuildProjectName).log         Visual Studio 2015 (v140)         No         Dynamic Library (.dll)         Use Standard Windows Libraries         No Common Language Runtime Sup         No Whole Program Optimization         No | lb;*.iobj;*.resources;*.tlb<br>pport | v*.tli;*.t |
|                                                                                                    |         |                                                                                                    |                                                                                                    | ОК                                                                                                    | Abbrechen Überne                     | hmen       |

Fig. 4.4: Visual Studio RealtimeDemo Project Settings.

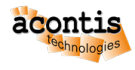

# 5 Part D - Hypervisor Host Configuration

Adjust the guest configuration setting to prepare starting the RTOS-32 Debug Monitor:

\$ cd /hv/guests/examples/rtos-32
\$ gedit usr\_guest\_config.sh

and add the following line:

export osImage=\$HV\_ROOT/guests/examples/rtos-32/Monvmf.bin

Start the RTOS-32 Debug Monitor:

```
$ cd /hv/guests/examples/rtos-32
$ hv_guest_start -view
```

The output of the RTOS-32 Debug Monitor should be similar to:

```
RTTarget-32 Debug Monitor 6.29 Evaluation Version
Copyright (c) 1996,2022 On Time Informatik GmbH
Monitor Header at: 04037A3C, Current CPL: 0
Ethernet: RTOS32Win VNet, MAC: AA-BB-CC-DD-EE-03, IP: 172.17.10.5
```

Open a new terminal window (right click on desktop and select 'Open Terminal here' or press CRTL + ALT + T)

Configure a bridge which connects the external network (where the Development PC is located) with the virtual network (where RTOS-32 is connected to). See section Bridge virtual and physical network in the Hypervisor manual for details.

Create bridged network connection:

\$ sudo hv\_brvnetset

Output of successful bridge creation:

```
rtv@rtv-TEST:/hv/guests/examples/rtos-32$ sudo hv_brvnetset
[sudo] password for rtv:
load vnet bridge configuration
add enp2s0 and vnet0 to bridge vnetbr
bridge name bridge id STP enabled interfaces
vnetbr 8000.0060c8000000 no enp2s0
vnet0
ifconfig vnetbr 172.17.10.53 netmask 255.255.0.0
ip route add default via 172.17.5.2
RTNETLINK answers: No such process
```

**Important:** Remove the bridged network connection after debugging!

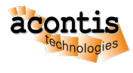

\$ sudo hv\_brvnetclr

**Hint:** See chapter "Bridge virtual and physical network" in the Hypervisor Manual for details how to configure the bridge.

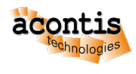

# 6 Part E - Development Host Configuration

• Scroll to <Development | Debugging> section and push the Test Connection button.

| 🤲 System Manager V5.2 Build 1 (64-Bit Editio                                                   | System Manager V5.2 Build 1 (64-Bit Edition) - [C:\Users\rte\AppData\Roaming\acontis_technologies\workspaces\HvDebugRemote] - C X |        |         |        |  |  |  |  |  |
|------------------------------------------------------------------------------------------------|----------------------------------------------------------------------------------------------------|--------|---------|--------|--|--|--|--|--|
| <u>File View Configuration R</u>                                                               | lun <u>H</u> elp                                                                                                    |        |         |        |  |  |  |  |  |
| ₹\$9. 🖗 🖌 🦛                                                                                    | 💻 ent 🜔 🕛 🥕                                                                                                    |        |         | ÷      |  |  |  |  |  |
| <ul> <li>My Computer</li> <li>Global Settings</li> </ul>                                       | RealtimeDemo Image (Debug)                                                                                                    |        |         |        |  |  |  |  |  |
| CPU Assignment                                                                                 | General                                                                                                    |        |         |        |  |  |  |  |  |
| <ul> <li>Realtime Optimizations</li> <li>EtherCAT Compatible Devices</li> <li>Files</li> </ul> | OS Image C:\Users\rte\AppData\Roaming\acontis_technologies\workspaces\HvDebugRemote\projects\monvmf\monvmf.bin                    |        |         |        |  |  |  |  |  |
| Memory Mapped Files                                                                            | Development                                                                                                    |        |         |        |  |  |  |  |  |
| Memory Areas A TOS #1 (On Time RTOS-32)                                                        | • Project Folder C:\Users\rte\AppData\Roaming\acontis_technologies\workspaces\HvDebugRemote\projects\Real                         | timeDe | mo      |        |  |  |  |  |  |
| Configuration                                                                                  | 🧭 Open Project with Visual Studio 🐼 Create Project Shortcut                                                                       |        |         |        |  |  |  |  |  |
| Realtime Analyze     Devices     Application     RealtimeDemo                                  | Debugging                                                                                                    |        |         |        |  |  |  |  |  |
| Show EtherCAT Devices Only                                                                     | TOS Stopped Real-time check Workspace C:\Users\rte\AppData\Roaming\acontis technologies\worksp                                    | aces\H | vDebugR | lemote |  |  |  |  |  |

- Fig. 6.1: Push Test Connection button.
- Successful

| Test DEBUG Connection                            | × |
|--------------------------------------------------|---|
| Test target IP address for debugging successful! |   |
| OK                                               |   |

Fig. 6.2: Test Connection successful.

- Failed

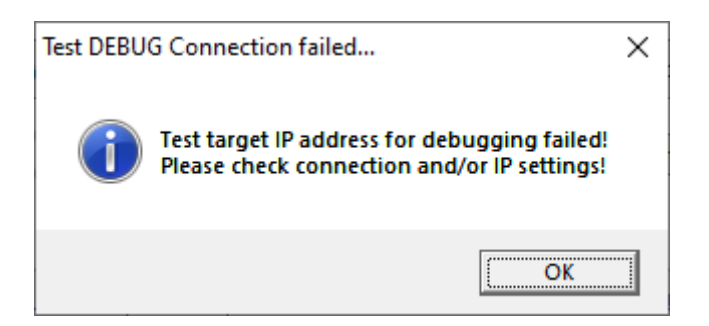

- Fig. 6.3: Test Connection NOT successful.
- Pressing F5 in Visual Studio will start the debugging.

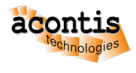

# 7 Important hints

**Important:** After changing the *STarget-IPS* on Hypervisor Host side, the steps C - E have to be repeated **always**! Furthermore, a running instance of Visual Studio with the current project **must** be restarted and then the project **must** be recompiled with rebuild all command.

Caution: Do not re-launch the debug monitor in an on-going debug session!